NATIONAL INSTITUTE FOR

WORK & LEARNING

# Becoming Career Ready Self-Paced eModule Training

# SELF-REGISTRATION & NAVIGATING YOUR COURSE

© 2023 by FHI 360

## LMS SELF-REGISTRATION

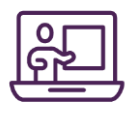

### Signing Up:

- 1. Navigate to: <u>https://niwlfhi360.talentlms.com/</u>
- 2. Once there, create your own account by clicking on "Signup" in the righthand corner.

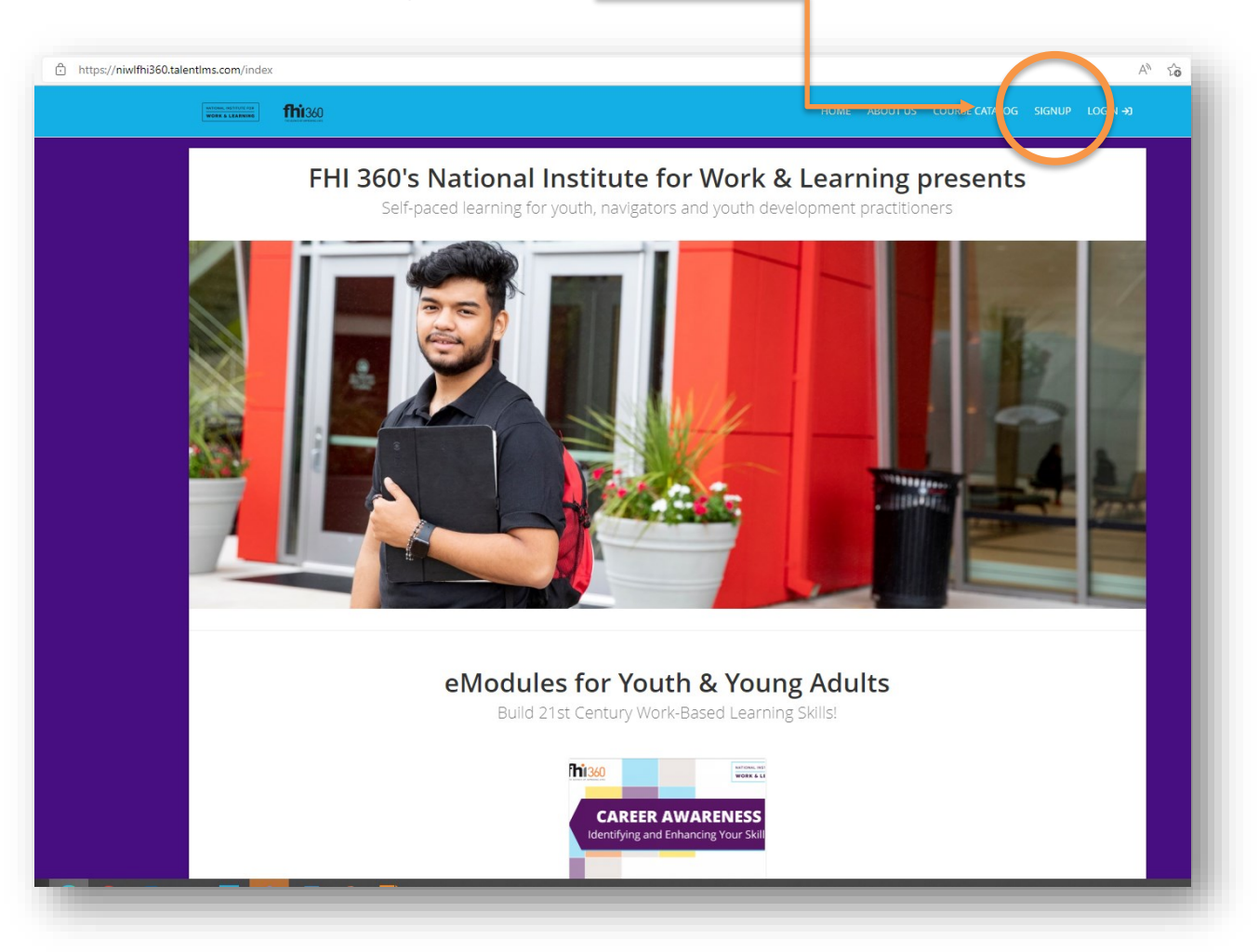

- 3. Upon completion of signup, your account will be sent to LMS admin for approval/activation. This will typically take a few seconds.
- 4. Once your account is approved and active, you can login.

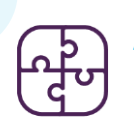

#### **Accessing Your Course: Join Your Group**

- 1. Navigate to: <a href="https://niwlfhi360.talentlms.com/">https://niwlfhi360.talentlms.com/</a>
- 2. Log in using your credentials (i.e., username/email address and password you created when setting up the account).
- 3. Once logged in, the right panel will have a list of options. Select "Join Group" (see below).

| Home                                         | Home                          |                                           |                    |                                         |         |                                                                                  |  |
|----------------------------------------------|-------------------------------|-------------------------------------------|--------------------|-----------------------------------------|---------|----------------------------------------------------------------------------------|--|
| Search my courses                            |                               |                                           |                    | ₿Name 🖽 🖽                               | Ξ       | COURSE CATALOG<br>Find new courses                                               |  |
| <b>3</b><br>courses in progress              | <b>O</b><br>completed courses | Oh Om<br>training time                    | <b>O</b><br>badges | 75<br>points                            | 2       | PROGRESS<br>Find out how you are doing                                           |  |
| Working with<br>Bridge to Employmer<br>Youth | Ca<br>Ide<br>Sk<br>t (BTE)    | reer Awareness:<br>ntifying and Enhancing | CAREE              | R AWARENESS<br>and Enhancing Your Skill | к;<br>С | JOIN GROUP<br>To get access to group jourses<br>and discussions                  |  |
| BTE Volunteer Training (Wor                  | king With Yo C                | areer Awareness for Navigators            | Career Awarene     | ss for Youth & Young Ad                 |         | Hold conversations with fellow<br>users<br>CALENDAR<br>View current and upcoming |  |
|                                              |                               |                                           |                    |                                         |         | events                                                                           |  |

 This will launch a pop-up (see below). Enter the following group key: BecomingCareerReady!

| Home                                                         |                                                          | ×                                                |               |                                                                                                    |  |  |
|--------------------------------------------------------------|----------------------------------------------------------|--------------------------------------------------|---------------|----------------------------------------------------------------------------------------------------|--|--|
| Search my courses<br>3 0<br>courses in progress completed co | Group key Ente a Group key                               | Join group Cancel                                | <u>ا</u><br>چ | COURSE CATALOG<br>Find new courses<br>PROGRESS<br>Find out how you are doing<br>with your training               |  |  |
| Working with<br>Bridge to Employment (BTE)<br>Youth          | Career Awareness:<br>Identifying and Enhancing<br>Skills | CAREER AWARENE<br>Identifying and Enhancing Your | SS<br>Skill 中 | JOIN GROUP<br>To get access to group courses<br>and discussions<br>DISCUSSIONS<br>Hold conversations with fellow |  |  |
| BTE Volunteer Training (Working With Yo                      | Career Awareness for Navigators                          | Career Awareness for Youth & Young A             | d             | users<br>CALENDAR<br>View current and upcoming<br>events                                                         |  |  |

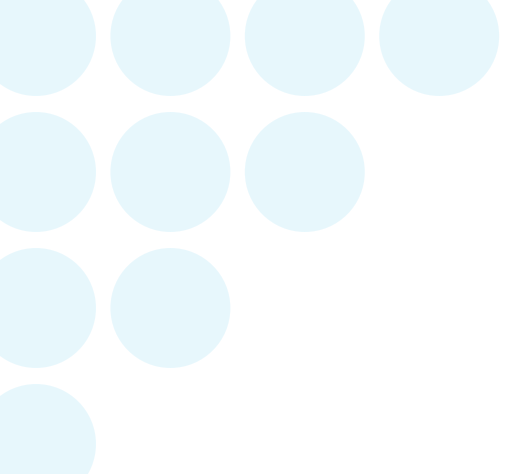

- 5. Once you've joined the group, simply click on your Becoming Career Ready course from your homepage dashboard.
  - Note, completing this e-training works best when using a PC or desktop computer. Technical difficulties may occur if attempting to complete using a tablet or smartphone.
- 6. Have fun!